Jeder Mensch hat etwas, das ihn antreibt.

Wir machen den Weg frei.

#### SEPA-Lastschriften sind nur beleglos möglich!

Bitte beachten Sie: Es ist nicht mehr möglich, eine SEPA-Lastschrift per Diskette oder USB-Stick einzureichen. Falls Sie keinen Onlinebanking-Zugang besitzen, wenden Sie sich bitte an Ihren Berater.

#### Um SEPA-Lastschriften in ProfiCash zu ziehen, müssen Sie folgende Schritte durchführen:

### 1. Überprüfung der Version von ProfiCash

Um SEPA-Lastschriften durchzuführen, brauchen Sie die Version 10 (oder höher) auf Ihrem Rechner. Um Ihre Software-Version zu überprüfen, klicken Sie auf Button "Proficash":

| A ? . Profi cash         |
|--------------------------|
|                          |
| Into uper profilcash     |
| Profi cash               |
| Version 10.3             |
| Copyright GAD 1995-2013  |
|                          |
| Infodatei anzeigen       |
| angemeldete Anwender     |
| Ihre Serviceline-Nummer: |
| 03381 357-279            |
|                          |
|                          |
| ОК                       |

Falls Ihre Proficash Version keine Version 10 (oder höher) ist, benötigen Sie eine neue CD. Diese ist unter Umständen kostenpflichtig. Die Versionen 10.0 bis 10.2 können Sie über das Internet auf Version 10.3 aktualisieren. Klicken Sie auf "Datei" > "Programmupdate" und die Updates werden automatisch heruntergeladen und auf Ihrem PC installiert.. Sie können auch ein Update von unserer Internet-Seite herunterladen: http://www.brandenburgerbank.de/privatkunden0/onlinebanking/hilfe/download/pc\_updates.html

# Brandenburger Bank

Jeder Mensch hat etwas, das ihn antreibt.

Wir machen den Weg frei.

### 2. Eingabe der Gläubiger-Identifikationsnummer

Um Ihre Gläubiger-ID zu eingeben, klicken Sie im oberen Hauptmenü auf den Punkt "Stammdaten" › "Gläubiger Identifikationsnummern". Im neuem Fenster können Sie Ihre Gläubiger-ID eintippen und die Bezeichnung (z.B. Ihren Namen, den Namen Ihrer Firma) hinzufügen.

Falls Sie noch keine Gläubiger-ID beantragt haben, klicken Sie auf den Button "Gläubiger-ID bei der Bundesbank beantragen". Sie werden dann automatisch zu der benötigten Internet-Adresse der Bundesbank geleitet, um die Gläubiger-ID zu beantragen. Wenn alle benötigte Daten eingetragen sind, klicken Sie bitte auf "Speichern" und dann "Beenden":

| Verwaltung Gläubiger-Identifikationsnummern                   |                        |  |  |  |  |  |  |
|---------------------------------------------------------------|------------------------|--|--|--|--|--|--|
| Gläubiger-Identifikationsnummer                               |                        |  |  |  |  |  |  |
| Bezeichnung                                                   |                        |  |  |  |  |  |  |
| ⊂ Anschrift                                                   |                        |  |  |  |  |  |  |
| Name                                                          |                        |  |  |  |  |  |  |
| Straße/Postfach                                               |                        |  |  |  |  |  |  |
| PLZ / Ort                                                     |                        |  |  |  |  |  |  |
| Gläubiger-Identifikationsnummer bei der Bundesbank beantragen |                        |  |  |  |  |  |  |
| Löschen Leeren                                                | /Neu Speichern Beenden |  |  |  |  |  |  |

#### 3. Zuordnung der Mandate

Um ein neues Mandat zu erfassen, klicken Sie auf "Stammdaten" > "Zahlungsempfänger/-pflichtige". Im neuen Fenster wählen Sie im Bereich "Bankverbindungen und SEPA-Lastschriftmandate" die richtige Bankverbindung vom Zahlungspflichtigen aus und klicken dann auf "Ändern". Falls noch keine Bankverbindung vorhanden ist, klicken Sie auf "Neu":

| KndNr       | 14776 Brandenburg                  | Leeren/f<br>Sucher | Neu<br>n |
|-------------|------------------------------------|--------------------|----------|
| Zweck 1     |                                    | ✓                  |          |
| Zweck 2     |                                    | <b>~</b>           |          |
| Kategorie   | ▼                                  | ~                  |          |
| Bankverbind | dungen und SEPA-Lastschriftmandate |                    |          |
| 16062073 1. | 234.567 DE06160620730001234567     | Ne                 | eu       |
|             |                                    | Änd                | ern      |
|             |                                    | Lösi               | chen     |
| K <<        | < > >> >  Auswertung               | Speichern Beende   | en       |

## Brandenburger Bank

Jeder Mensch hat etwas, das ihn antreibt.

Wir machen den Weg frei.

|          | Zahlungsempfär    | nger / -pflichtige                 | ×   |
|----------|-------------------|------------------------------------|-----|
| N        | Konten Zahlung    | sempfänger / -pflichtiger (ändern) | ×   |
|          | Name              | Testkunde, Mustermann Rang 0       |     |
| Zu       |                   |                                    |     |
| A.       | Land              |                                    |     |
| Ar       | Kontonummer       | 1.234.567 BLZ 16062073 mehr        |     |
|          | Bankname          | Brandenburger Bank                 |     |
| Kr       | Bankort           | Brandenburg an der Havel           |     |
|          | IBAN              | DE06160620730001234567             |     |
| Z        | BIC               | GENODEF1BRB                        |     |
| Zi<br>Ka | Bezeichnung       | Lastschrift erlaubt                |     |
|          | SEPA-Lastschriftr | nandate                            |     |
| F        |                   | Ne                                 | :u  |
|          |                   | Čand                               | am  |
|          |                   |                                    |     |
|          |                   | Lösc                               | hen |
|          |                   | Speichern Beenden                  |     |

Im neuen Fenster klicken Sie im Bereich "SEPA-Lastschriftmandate" auf den Button "Neu":

Im neuen Mandats-Fenster füllen Sie die benötigten Felder aus:

- Rang: Über den Rang wird die Position des Mandats in der Übersicht der Mandate festgelegt. Bei der Auftragserfassung wird zu einem Konto des Zahlungspflichtigen automatisch das Mandat mit dem niedrigsten Rang vorbelegt.
- Bezeichnung Gläubiger-ID: Wählen Sie die Gläubiger-ID mit welchem die Lastschriften von dem Zahlungspflichtigen gezogen werden
- Mandatsreferenz: Definieren Sie eine eindeutige Referenz für dieses Mandat (maximal 35 Stellen).
- Mandatsdatum: Hier ist das auf dem schriftlichen SEPA-Lastschriftmandat hinterlegte Mandatsdatum einzutragen. Sollte das Datum noch nicht bekannt sein, kann dieses Feld zunächst leer bleiben. Vor dem ersten Lastschrifteinzug muss allerdings ein Eintrag vorgenommen werden.
- Bezeichnung: Hier kann eine individuelle Bezeichnung zur leichteren Verwaltung und Auswahl des Mandats angegeben werden
- Zuordnungsschlüssel: Haben Sie mehr als ein Mandat zu einem Schuldner erfasst und wollen Sie Lastschriften im bisherigen Format mit Kontonummer und Bankleitzahl in eine SEPA Lastschrift konvertieren, können Sie hier einen Zuordnungsschlüssel hinterlegen. Der hier eingegebene Text wird bei der Konvertierung im Verwendungszweck der Lastschriften gesucht. Wird der Zuordnungsschlüssel gefunden, wird der betroffenen Lastschrift bei der Konvertierung dieses Mandat zugeordnet.

Jeder Mensch hat etwas, das ihn antreibt.

Wir machen den Weg frei.

• Lastschriftsequenz: Wählen Sie, ob das Mandat für die einmalige oder wiederkehrende Lastschrift benutzt wird.

• Lastschriftart: Wählen Sie, ob das Mandat entweder für die Basis- oder Firmen-Lastschrift benutzt wird. Wenn Sie mit dem Eintragen fertig sind, klicken Sie auf "Speichern":

|          | Zah | nlungsempfänger / -pflicht      | ige                               |            | $\mathbf{X}$ |
|----------|-----|---------------------------------|-----------------------------------|------------|--------------|
| N        | Ko  | nten Zahlungsempfänger /        | -pflichtiger (ändern)             |            | ×            |
|          | Na  | SEPA-Lastschriftmandat (        | neu)                              |            |              |
| 7.       |     | Name Zahlungspflichtiger        | Testkunde, Mustermann             |            |              |
| 20       | Lai |                                 |                                   |            |              |
| 1A       | Ko  | IBAN                            | DE06160620730001234567            |            |              |
|          | Ba  | BIC                             | GENODEF1BRB Ra                    | ang O      |              |
| Kr       |     | Bezeichnung Gläubiger-ID        | DE 31ZZZ00000260923               | ~          |              |
| _        | IB/ | Gläubiger-Identifikationsnummer | DE31ZZZ00000260923                |            |              |
| 21<br>71 | BIC | Mandatsreferenz                 |                                   |            |              |
| Ka       | Be  | Mandatsdatum                    | 05.04.13 🔲 letztmalig genutzt am  |            | ıbt          |
| c        | r-  | Bezeichnung                     |                                   |            |              |
| 1        |     | Zuordnungsschlüssel             |                                   |            | Neu          |
|          |     | Lastschriftsequenz              | Lastschriftart                    |            | Ándern       |
|          |     | 💿 wiederkehrend 🔵 einma         | ig 💿 Basis-Lastschrift 🔘 Firmen-L | astschrift | .öschen      |
|          |     |                                 |                                   |            |              |
|          |     | Drucken                         | Speichern                         | enden      |              |

### 4. Erstellen der SEPA-Lastschrift

Um eine neue SEPA-Lastschrift zu erstellen, klicken Sie auf "Tagesgeschäft" › "ZV-Aufträge" › "Neu erfassen" oder auf den "Zahlungsaufträge"-Button:

| Ш | £ | 11 |
|---|---|----|
| Ľ | 2 | 1  |
| L |   | л. |

Erst wird das Fenster für die Überweisung angezeigt. Sie müssen dann das richtige Konto und "SEPA-Basis-" oder "SEPA-Firmen-Lastschrift" als Zahlungsauftragsart wählen.

Im neuen Fenster füllen Sie die benötigten Felder aus:

- Name: Wählen Sie den Zahlungspflichtigen aus Ihrer Liste durch Klicken auf den Button "Name" aus. IBAN und BIC des Schuldner werden automatisch gelesen oder aus Kontonummer und BLZ ermittelt.
- Verwendungsschlüssel: Bei SEPA-Aufträgen kann hier ein aus vier Buchstaben bestehender Schlüssel eingegeben werden, der die Verwendung des Auftrags näher spezifiziert.

#### Jeder Mensch hat etwas, das ihn antreibt.

Wir machen den Weg frei.

• Verwendungszweck: In diesem Eingabefeld können Sie einen frei wählbaren Text erfassen, um die Verwendungszwecke nach einem Begriff zu durchsuchen bzw. zu filtern.

Felder unter dem Punkt "Termininformattionen":

- Turnus: Über die Auswahlliste "Turnus" wird bestimmt, in welchen Rhythmus die Jobausführung erfolgen soll. Das heißt, ein Job, der den Turnus "monatlich" erhält, erscheint unter dem Menüpunkt "Datenübertragung" einmal je Monat und kann dann ausgeführt werden. Das genaue Datum wird im Eingabefeld rechts daneben eingegeben.
- Fälligkeit: Datum, an dem der Schuldner belastet wird.
- Spätestes Versanddatum: Hier wird unter Berücksichtigung der Vorlaufzeiten das späteste Versanddatum angezeigt.

Felder unter dem Punkt "SEPA-Zusatzinformationen":

- Ende-zu-Ende Referenz: Hier kann optional eine eindeutige Ende-zu-Ende-Referenz bzw. ein Identifikationsmerkmal für den Auftrag hinterlegt werden. Diese Ende-zu-Ende-Referenz wird mit dem Auftrag bis zum Zahlungsempfänger bzw. Zahlungspflichtigen übertragen.
- Mandatsreferenz/Mandatsdatum: Klicken Sie auf den Button mit den drei Punkten und wählen das passende Mandat:

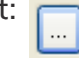

Unter "Lastschriftsequenz" wählen schließlich aus, ob das Mandat für die erstmalige, einmalige, letzte oder wiederkehrende Lastschrift benutzt wird.

Sind Sie mit der Bearbeitung fertig, klicken Sie auf "Speichern". Das Mandat wir dann bei Ihren Kontakten unter dem Punkt "Lastschriftmandat" gespeichert.

| 📶 Zahlungsverkehrsaufträge 🛛 **** Erfassungsmodus **** 1. Auftrag                                                                                                    |                                                           |
|----------------------------------------------------------------------------------------------------|-----------------------------------------------------------|
| Konto 105874114 🗸 Art SEPA-Basis-Lastschrift 🗸                                                                                                    |                                                           |
| Brandenburger Bank     GENODEF1BRB       (Name des beauftragten Kreditinstituts)     (BIC)                                                                                                    | Kategorie / Unterkategorie                                |
| Name   Max Mustermann   mehr     IBAN und BIC des Zahlungspflichtigen                                                                                                    | Beleg-Nr Sammelrechnung                                   |
| Auftragsgruppe Image: Standard and an and a standard and a standard and a standar | Aufträge anzeigen/ändern                                  |
| Noch Verwendungszweck 2<br>Kontoinhaber: Name, Vorname/Firma, Ort (keine Straßen- oder Postfachangaben)<br>Testfirma<br>IBAN des Kentoinhabers                                                                                                    | Massenaufträge<br>Speichern                               |
| DE50160620730105874114                                                                                                    | Beenden                                                   |
| Termininformationen<br>Turnus e (einmalig) Fälligkeit [17.04.13]<br>Spätestes Versanddatum: 09.04.13                                                                                                    | aktuell erfasste Aufträge<br>0 Ü 0,00 EUR<br>0 L 0,00 EUR |
| SEPA Zusatzinformationen     Ende-zu-Ende-Referenz     Mandatsreferenz / Mandatsdatum     Lastschriftsequenz        • einmalig     • erste     • wiederkehrend     • letzte                                                                                                    |                                                           |

Jeder Mensch hat etwas, das ihn antreibt.

Wir machen den Weg frei.

Bitte beachten Sie die Ausführungsfristen für die verschiedenen Lastschriftarten:

- Erstmalige Basis-Lastschrift: Fälligkeitsdatum -6 Tage
- Wiederkehrende Basis-Lastschrift: Fälligkeitsdatum 3 Tage
- Erstmalige / wiederkehrende Firmen-Lastschrift: Fälligkeitsdatum -2 Tage
- Frühester Einreichungstermin für alle Lastschriften: 14 Kalendertage vor Fälligkeit

#### 6. Versenden der SEPA-Lastschrift

Die Erstellung von Zahlungsverkehrs-Jobs für SEPA-Lastschriften ist mit der gewohnten Vorgehensweise für z.B. Überweisungen identisch:

- Klicken Sie dazu auf den Button "HBCI-Zahlungsverkehrs-Job erstellen":
- Sie können SEPA-Lastschriften max. 14 Tage vor Fälligkeit an unsere Bank senden definieren Sie dazu das zu berücksichtigende Fälligkeitsdatum an und wählen Sie "nur Lastschriften".
- klicken Sie auf richtige Konto und dann auf "ZV-Job erstellen":

| ZV-Job für HBCI                                           |                                 |
|-----------------------------------------------------------|---------------------------------|
| Kontenauswahl:                                            |                                 |
| 16062073 105.874.114 105874114                            | 29.04.2013 Brandenburger Bank 📈 |
| 16062073 5.874.114 5874114                                | Brandenburger Bank              |
|                                                           |                                 |
|                                                           |                                 |
|                                                           |                                 |
|                                                           |                                 |
|                                                           |                                 |
|                                                           |                                 |
|                                                           |                                 |
|                                                           |                                 |
|                                                           |                                 |
|                                                           |                                 |
|                                                           | ×                               |
| ∼ Vorgaben                                                | Sortierung nach                 |
| 🔿 nur Überweisungen                                       | Nummer                          |
| 💿 nur Lastschriften                                       | Konto-Kiirzel Auftraggeber      |
| 🔿 alle Aufträge                                           |                                 |
| 🔘 nur terminierte Überweisungen                           | O Name Zempr. 7 Zpri.           |
| 🔘 nur Daueraufträge                                       | O BLZ/Ktonr Zempf. / Zpfl.      |
| als Einzelaufträge versenden                              | Nettobetrag                     |
|                                                           | S O Fälligkeit                  |
| Dis Falligkeitsdatum Dzw. Dei SEPA-Lastschriften 29.04.13 |                                 |
| Y Crodinadatam                                            |                                 |
|                                                           | nur Auftragsgruppe von bis      |
|                                                           |                                 |
|                                                           |                                 |
|                                                           |                                 |
|                                                           |                                 |
| I manuell verteilen □ Liste drucken                       | ZV-slob erstellen Beenden       |
|                                                           |                                 |

## Prandenburger Bank

Jeder Mensch hat etwas, das ihn antreibt.

Wir machen den Weg frei.

• In der Folgemaske kontrollieren Sie die Korrektheit der Daten und dann klicken nochmals auf "Erstellen".

|                      | ZV-Job für    | HBCI     |            |                 |         |          |             |           |                         | $\mathbf{X}$ |        |     |   |
|----------------------|---------------|----------|------------|-----------------|---------|----------|-------------|-----------|-------------------------|--------------|--------|-----|---|
| manuelle Ver         | teilung       |          |            |                 |         |          |             |           |                         |              |        |     | × |
| Liste der fälligen A | Aufträge:     |          |            |                 |         |          |             |           |                         |              |        |     |   |
| Auftraggebe          | er            |          | fällig     | Zpfl. / Zempf.  |         | BLZ      | Verwendungs | szweck 1  | B€                      | etrag        |        | Art | ^ |
| 105874114            |               |          | 08.05.13   | Mustermann 10 N | vlax 10 | 10090900 |             |           | 2                       | 0,00         | EUR    | SL  |   |
|                      |               |          |            |                 |         |          |             |           |                         |              |        |     |   |
|                      |               |          |            |                 |         |          |             |           |                         |              |        |     |   |
|                      |               |          |            |                 |         |          |             |           |                         |              |        |     |   |
|                      |               |          |            |                 |         |          |             |           |                         |              |        |     |   |
|                      |               |          |            |                 |         |          |             |           |                         |              |        |     |   |
|                      |               |          |            |                 |         |          |             |           |                         |              |        |     |   |
|                      |               |          |            |                 |         |          |             |           |                         |              |        |     |   |
|                      |               |          |            |                 |         |          |             |           |                         |              |        |     |   |
|                      |               |          |            |                 |         |          |             |           |                         |              |        |     |   |
|                      |               |          |            |                 |         |          |             |           |                         |              |        |     |   |
|                      |               |          |            |                 |         |          |             |           |                         |              |        |     |   |
|                      |               |          |            |                 |         |          |             |           |                         |              |        |     | ~ |
| Überweisungen:       |               | 0        | Betrag:    |                 | 0,00    | EUR      |             |           |                         |              |        |     |   |
| Lastschriften:       |               | 1        | Betrag:    |                 | 20,00   | EUR      |             |           |                         |              |        |     |   |
| Ausi                 | führungskonto | zuordne  | en         | ٦               |         |          |             |           | markierte Aufträge nich | nt ausfi     | ihren  |     | ר |
| Auftrag ni           | icht ausfi    | iihrer   | ,<br>,     |                 |         |          |             |           |                         |              |        | _   | 5 |
| Adrendy III          | cont dusi.    | anrei    | •          |                 |         |          |             |           |                         |              |        |     | _ |
|                      |               |          |            |                 |         |          |             |           | Erstellen               | A            | bbrech | en  |   |
|                      | 💌 manuell ve  | erteilen | <b>_</b> L | liste drucken   |         |          | ZV-Job e    | erstellen | Beenden                 |              |        |     |   |
|                      |               |          |            |                 |         |          |             |           |                         |              |        |     |   |

 Abschließend klicken Sie den Button zur Datenübertragung die Bank.
an und versenden die Aufträge an

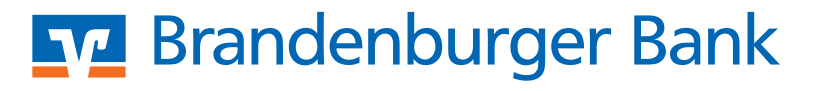